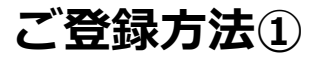

# <mark>①アプリインストール</mark>

#### ▼iPhone

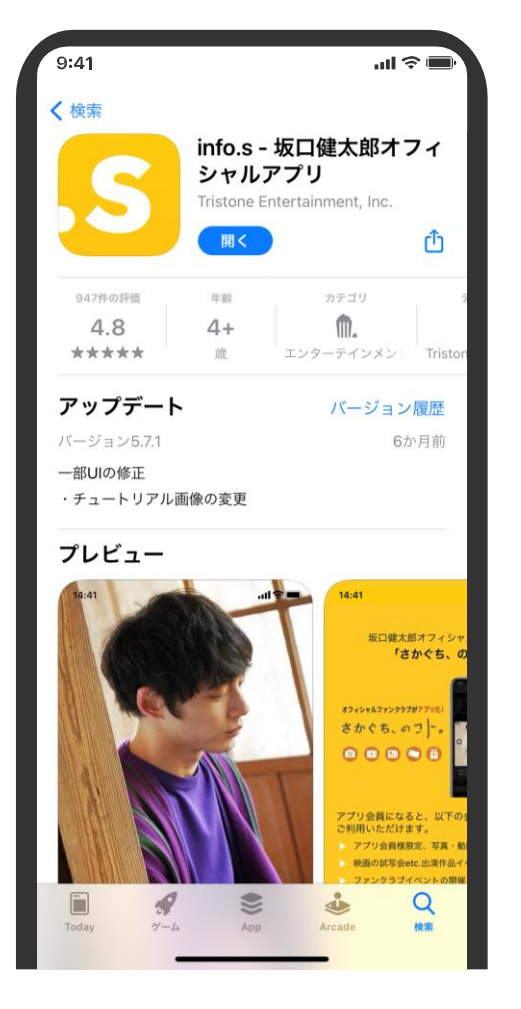

#### $\bigtriangledown$ Android

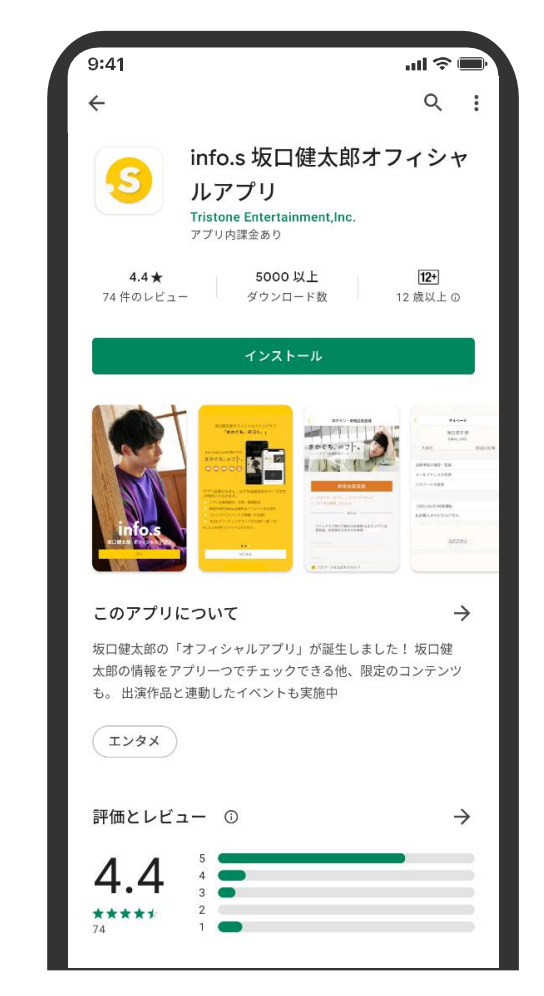

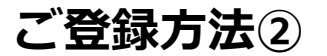

# ②次へでアプリを始める

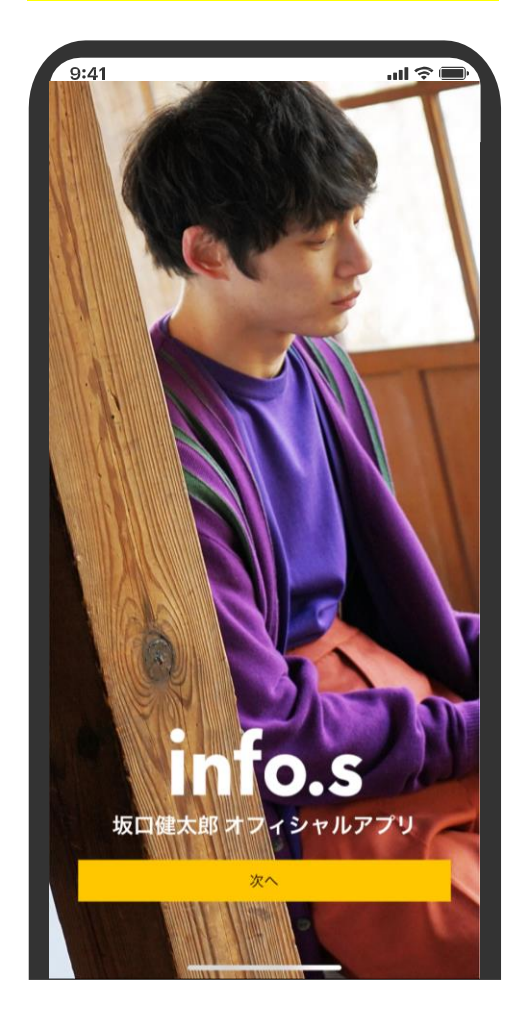

#### <mark>③左上メニューから</mark> 「ログイン・新規入会」をタップ

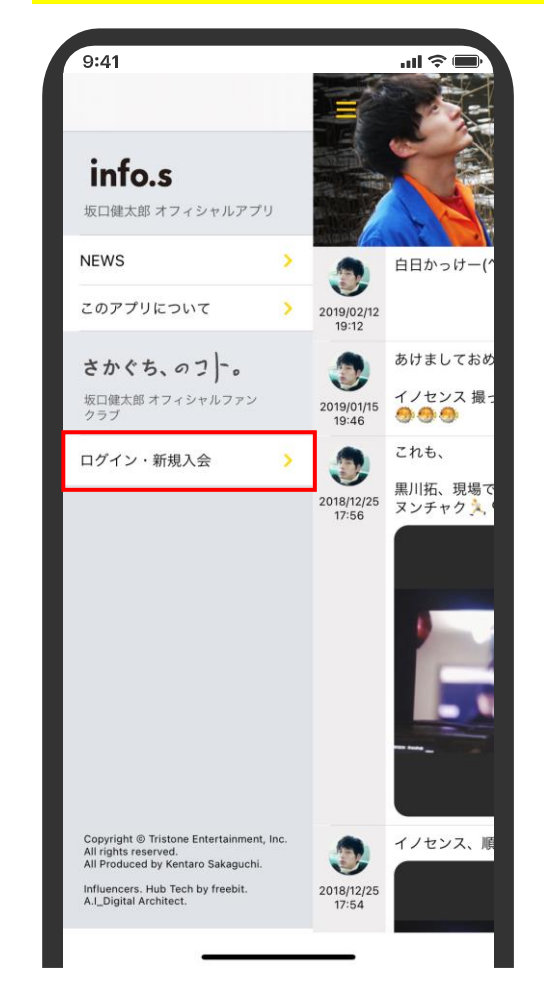

## <mark>④「新規会員登録」をタップ</mark>

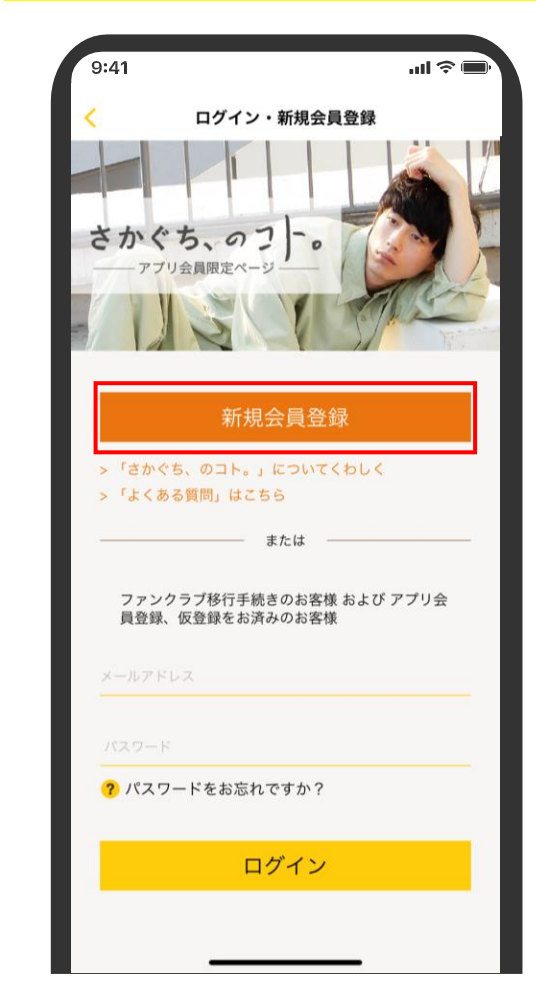

### <mark>⑤仮登録情報入力</mark>

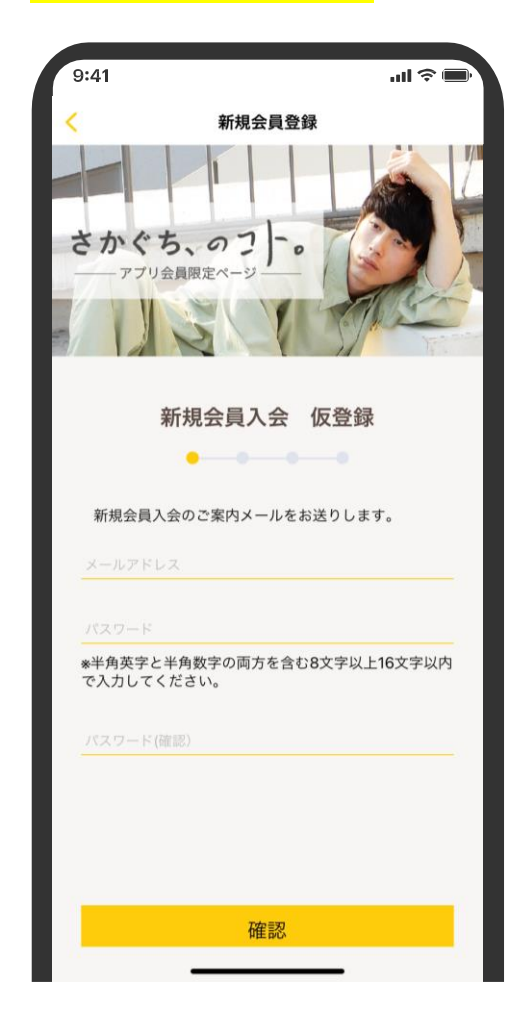

## <mark>⑥メールアドレス認証を行う</mark>

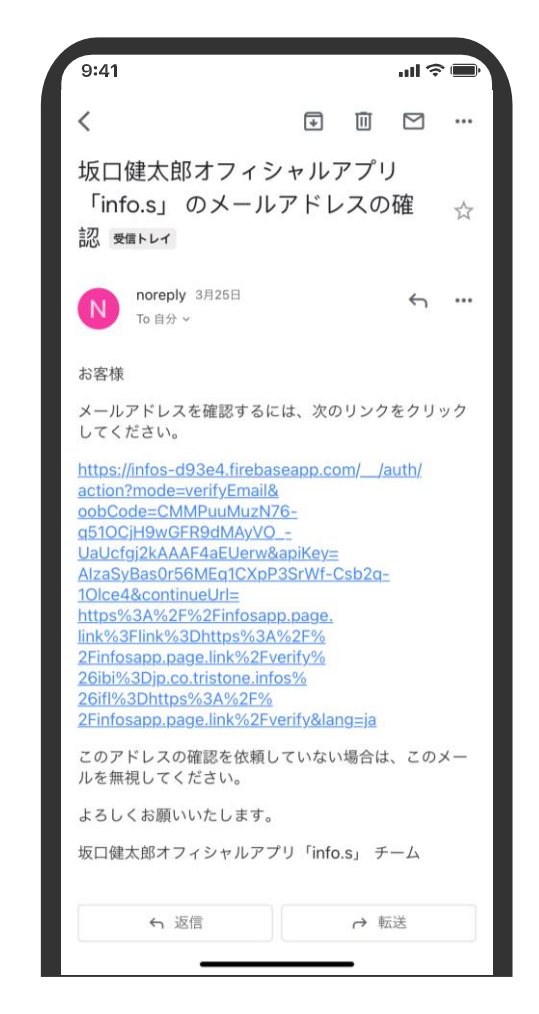

## ⑦登録情報を入力してログイン

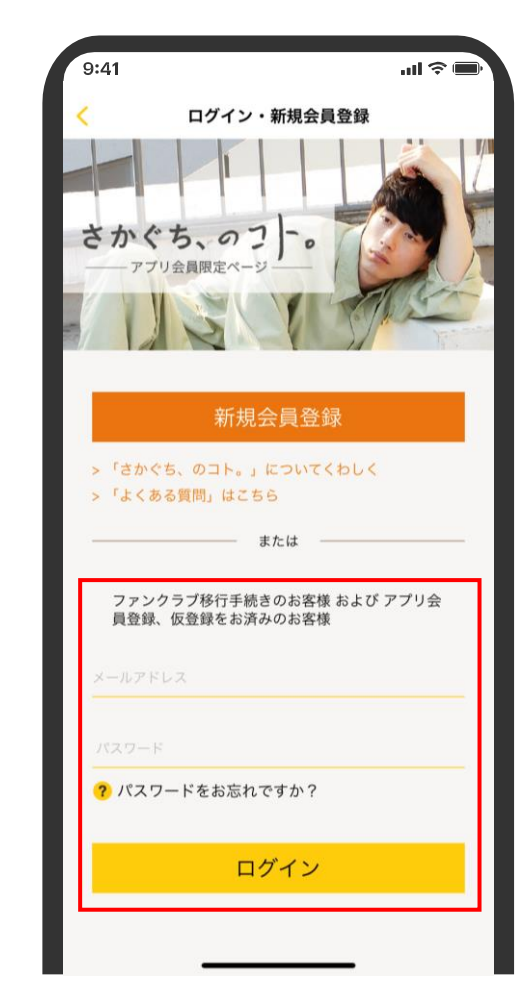

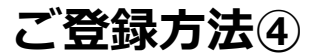

## <mark>⑧会員情報を入力</mark>

| 9:41                   |        |       | ail ' | ~ <b>•</b> |
|------------------------|--------|-------|-------|------------|
| <                      | 新規     | 会員登録  |       |            |
|                        | 会員     | 情報入力  |       |            |
| 氏名 必須                  |        | •     |       |            |
| フリガナ 🏼 🌶               | 须      |       |       |            |
| 生年月日                   |        |       |       |            |
|                        | 年      | 月     |       | 日          |
| 性別                     |        |       |       |            |
| 男性                     | 3      | 女性    | 未回答   |            |
| 電話番号                   | -      |       |       |            |
| 会員特典の発送                | を希望します | か? 必須 |       |            |
| 希望                     | する     | 希望    | 目しない  |            |
| 郵便番号 必须                | Q      | Ť     | 便番号検索 |            |
| 4479 LAAL (1970 - 1939 |        |       | _     |            |

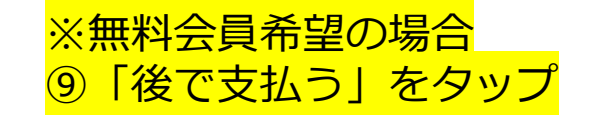

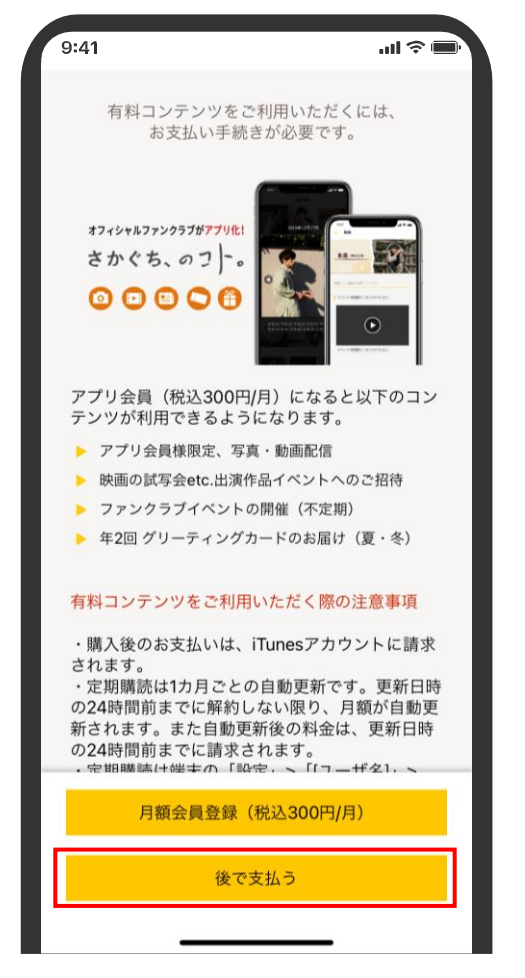

## <mark>⑩お名前と「未入会」で登録完了</mark>

| 9:41  |              | <b>→</b> \$ In. |
|-------|--------------|-----------------|
| <     | マイページ        |                 |
|       | 様            |                 |
| 入会日   |              | 未入会             |
| 基本情報の | 確認・変更        |                 |
| 会員特典の | 配送について       |                 |
| メールアド | レスの変更        |                 |
| パスワード | の変更          |                 |
|       |              |                 |
| 有料コンテ | ンツを利用する      |                 |
| 以前購入さ | れた方はこちら      |                 |
|       |              |                 |
|       | <u>ログアウト</u> |                 |
|       |              |                 |
|       |              |                 |
|       |              |                 |
|       |              |                 |
|       |              | _               |

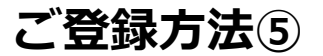

#### <mark>※有料会員希望の場合</mark> ⑪「月額会員登録」をタップ

| 9:41                                  | <b>ال</b> ا، 🗩 |
|---------------------------------------|----------------|
| 有料コンテンツをご利用いた<br>お支払い手続きが必要           | だくには、<br>です。   |
| オフィシャルファンク5プガアプリ化<br>さかぐち、のフ )-。<br>② |                |
| アプリ会員(税込300円/月)にな<br>テンツが利用できるようになりま  | ると以下のコン<br>す。  |
| アプリ会員様限定、写真・動画配                       | 信              |
| ▶ 映画の試写会etc.出演作品イベン                   | トへのご招待         |
| 🕨 ファンクラブイベントの開催(不                     | 定期)            |
| 年2回 グリーティングカードのお)                     | 届け(夏・冬)        |
| 有料コンテンツをご利用いただく                       | 際の注意事項         |
| ・購入後のお支払いは、iTunesア<br>されます。           | カウントに請求        |
| ・定期購読は1カ月ごとの自動更新                      | 所です。更新日時       |
| の24時間前までに解約しない限り                      | 、月額が自動更        |
| 新されます。また目動更新後の料<br>の24時間前までに請求されます    | 金は、史新日時        |
| ・ 定期購読け健士の「設定、、「「                     | ┐_₩21. ╮       |
| 月額会員登録(税込300                          | 円/月)           |
| 後で支払う                                 |                |
|                                       |                |

## 迎お名前・会員No.・入会日で登録完了

| 9:41   |                  | ul 🗢 🖿 |
|--------|------------------|--------|
| <      | マイページ            |        |
|        | 様                |        |
|        | 会員No.            |        |
| 入会日    |                  |        |
| 基本情報の研 | 崔認・変更            |        |
| 会員特典の暦 | 己送について           |        |
| メールアドレ | レスの変更            |        |
| パスワードの | D変更              |        |
|        |                  |        |
|        | 利用開始(App Storeにつ | て定期購入) |
| 以前購入され | ぃた方はこちら          |        |
|        |                  |        |
|        | ログアウト            |        |
|        |                  |        |
|        |                  |        |
|        |                  |        |
|        |                  |        |
|        |                  |        |
|        |                  |        |